## 自然人憑證官網 〈忘記 PIN/鎖卡解碼〉操作圖文說明

請至自然人憑證官網: https://moica.nat.gov.tw (憑證作業/忘記 PIN 碼/鎖卡解 碼),參考網頁說明進行操作,圖文步驟如下:

- (1) 點選 [請先選擇讀卡機卡片]
- (2) 檢視卡號、卡片持有者資訊、卡片效期
- (3) 輸入用戶代碼 及 新的 PIN 碼
- (4) 點選 [忘記 PIN 碼/鎖卡解碼]
- (5) 鎖卡解碼完成,請牢記您的 PIN 碼

| 忘記PIN碼/鎖卡解碼作業 |                                                |  |
|---------------|------------------------------------------------|--|
| 請先還揮卡片 1-     | ▶ Generic Smart Card Reader Interface 0 ✔ 重新償询 |  |
| 卡號            | - TP07170523005230                             |  |
| 卡片持有者資訊 (2) - | C=TW,CN=或关意 ,serialNumber=0000000111405230     |  |
| 卡片效期          | 自2017年11月3日至2025年11月3日                         |  |
| 用戶代碼          | _ (請輸入6-10碼)                                   |  |
| 新的PIN碼        | ······<br>(請輸入6-8碼)                            |  |
|               | ④ → 忘記PIN碼/鎖卡解碼                                |  |

| ee-moica.moi.gov.tw 的內嵌頁面說 |    |  |
|----------------------------|----|--|
| 鎖卡解碼完成,請牢記您的PIN碼。 🗲 5      |    |  |
|                            | 確定 |  |